## ■PDFフォームの入力方法

(加入者資格取得 取消訂正届/加入者資格喪失 取消訂正届/標準給与等月額変更 取消訂正届 共通)

## 《ご使用方法》

- (1) 届出内容について、1枚目(企業年金基金用)のシートの各項目欄に入力してください。 ・次の入力欄へ遷移するときは、**Tabキー**を押下してください。
  - 「生年月日」欄の年号や「性別」欄等については、対応するコードを入力してください。
    年号コード 5:昭和 7:平成 9:令和
    性別コード 5:男 6:女

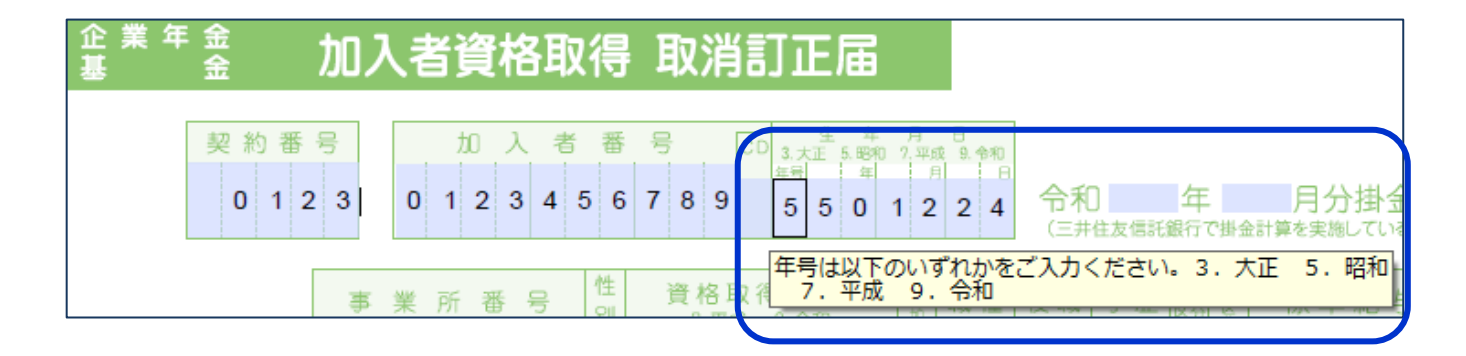

・以下の部分(取消)(訂正)は入力不要です。

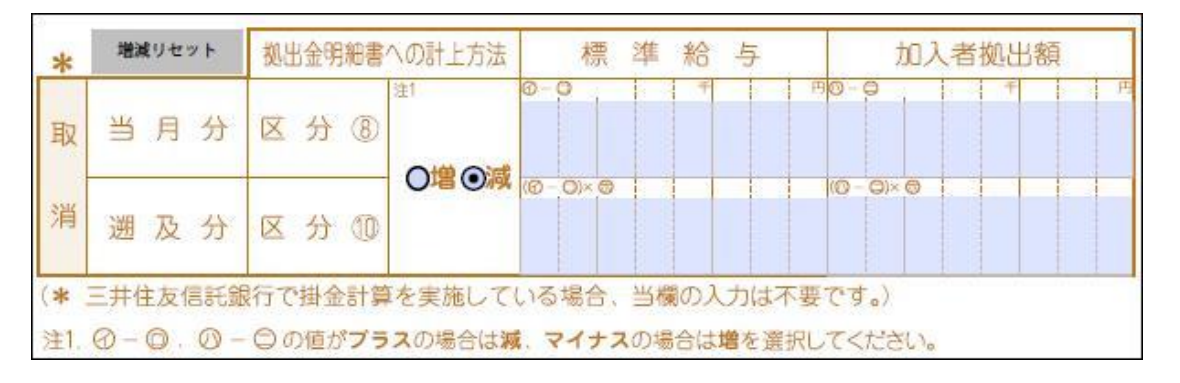

- (2)1枚目(企業年金基金用)に入力した内容が、2枚目(三井住友信託銀行用)および3枚目(事業所用)に反映され 入力された内容が反映されていることをご確認ください。
- (3)3枚目(事業所用)のうち、末尾の基金名・理事長名欄については、入力せずブランクでご提出ください。

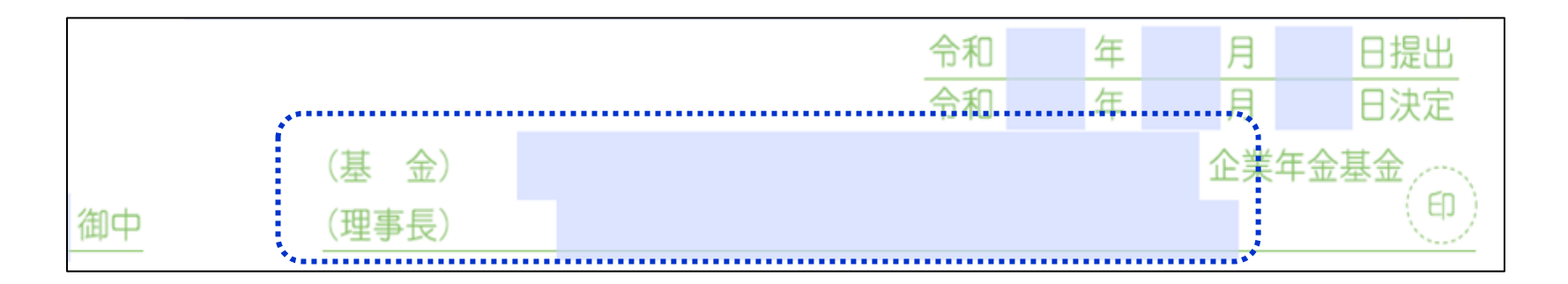

(4) PDFフォーム(全3枚)を印刷し、事業主印を押印のうえ、基金までご提出下さい。